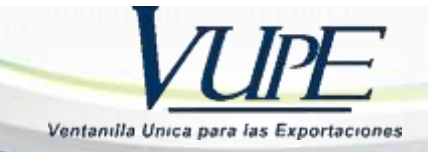

## GUIA DECLARACION ANTICIPADA OBLIGATORIA PARA DOCUMENTO DUCA F

**Objetivo:** Facilitar el proceso de exportación para el país destino **Honduras** de despacho de mercancía en puesto fronterizo de aduana **Corinto, Agua Caliente y El Florido**, con documento de exportación Declaración Única Centroamerica F- **DUCA F**-; donde se cargará el archivo PDF de la **carta de porte, manifiesto de carga y factura firmados y sellados**, cada uno en el apartado donde corresponde.

Paso 1. Ingresar a seadexweb.export.com.gt con claves de acceso de la empresa.

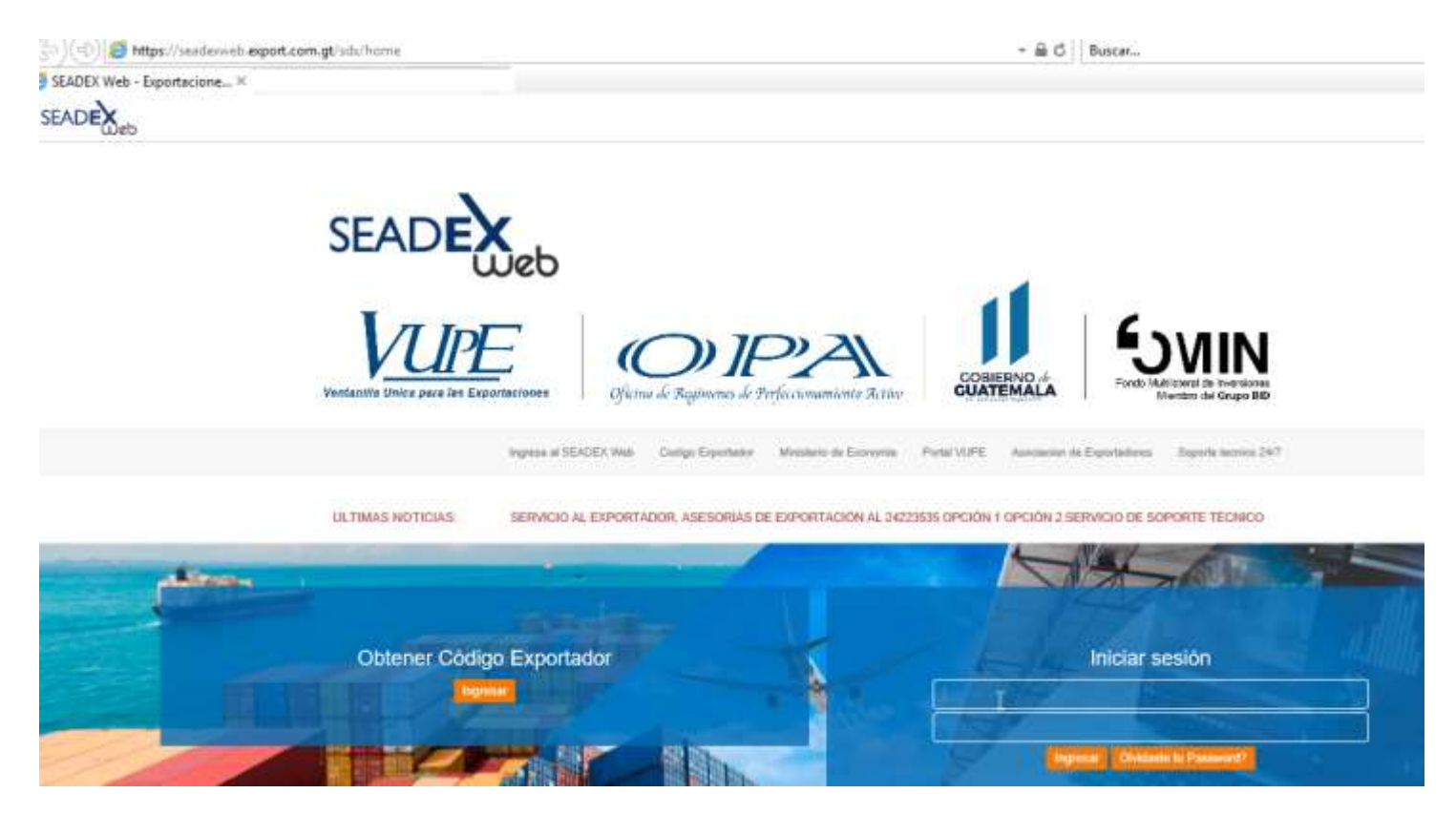

Paso 2. Una posea el DUCA F, en estado "Ingreso Requisitos No Tributarios"

| • | DPX-10-8840444 | <pre> @ 01/06/2021 </pre> | ■ INGRESO REQUISITOS NO TRIBUTARIOS | ACTIVIDAD INGRESO DE REQUISITOS |
|---|----------------|---------------------------|-------------------------------------|---------------------------------|
|   |                |                           |                                     | Actividade                      |
|   |                |                           |                                     |                                 |

Paso 3. Ir a la sección de "Requisitos No Tributarios" elegir en casilla Tratado: DUCA F, ir a la sección "Certificado Origen DUCA F".

| CA-F                                              | Actus                        | dzar Regulatos 🔿        |                          |             |                                 |
|---------------------------------------------------|------------------------------|-------------------------|--------------------------|-------------|---------------------------------|
| FIRMA HONDURAS                                    |                              |                         |                          |             |                                 |
| Numero: CÓDIGO                                    |                              |                         |                          | Fecha       | CÓDIGO                          |
|                                                   |                              |                         |                          |             |                                 |
| La lima sera solchade o                           | uarido el documento sua auto | stando por la SAT NOTA: | El requisito NO es oblig | patierle pr | ata la aprobación del documento |
| La lima será solicitada o                         | uarido el documento sna auto | aizado por la SAT NOTA: | El requisito NO es oblig | patierie p  | ara la aprobación del documento |
| La lima serà solchada o<br>CERTIFICADO ORIGEN DUC | uarido el ducumento sua auto | sizado por lu SAT NOTA  | El requisito NO es oblig | paterie p   | ara la aprobación del documento |

Paso 4. Dar clic en botón "+Agregar".

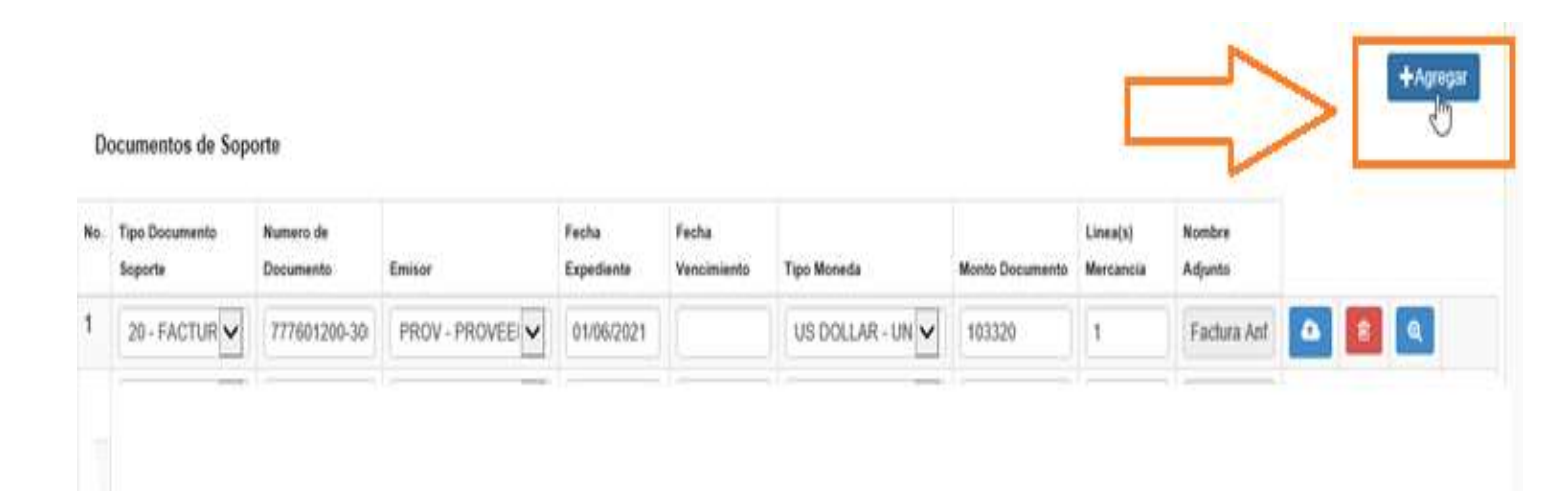

Paso 5. Al dar clic en botón agregar despliega el siguiente recuadro donde se cargará

- 1. Tipo Documento de soporte
- 2. Número de documento de soporte
- 3. Emisor
- 4. Fecha de Expedición
- 5. Fecha de vencimiento, la cual no es obligatoria, por lo cual puede quedar vacía.
- 6. Tipo de Moneda
- 7. Monto Documento
- Línea (s) Mercancía: donde deben realizar la referencia a que línea afecta del documento, ejemplo: si posee 3 líneas de mecánica en carta de porte se colocaría 1-3 indicando que afecta todas las líneas.
- 9. Documento Adjunto: Dar clic en botón "Seleccionar Archivo"

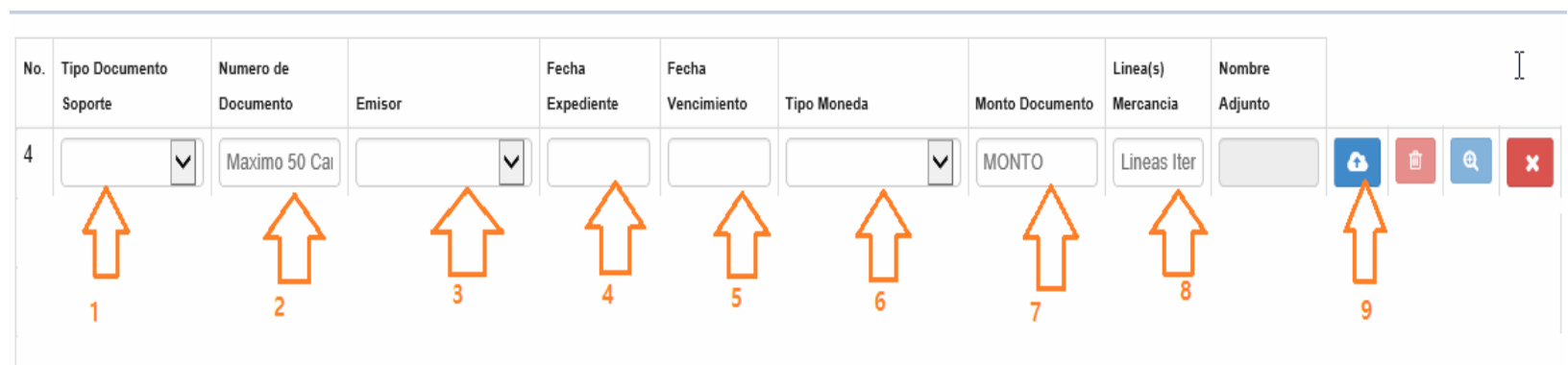

Paso 6. Dar clic en botón "Cargar documento"

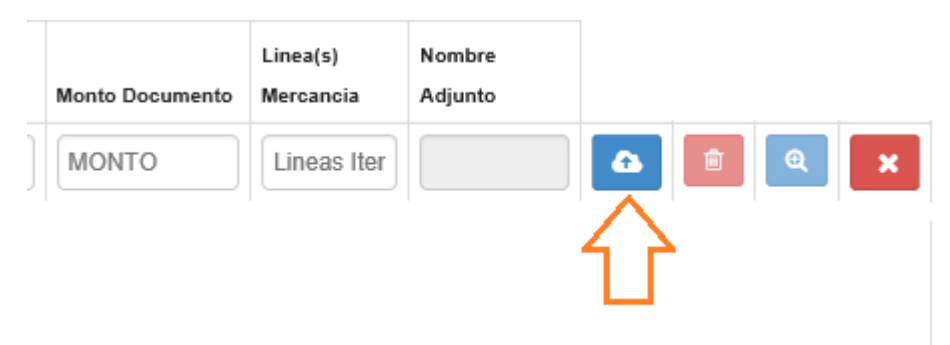

Paso 7. Seleccionar el archivo a subir, marcarlo y dar clic en "Abrir"

| 1           | roultados de l | búsquede en Desktop 🕕 | - C | carta de porte                     |
|-------------|----------------|-----------------------|-----|------------------------------------|
| ganizar +   |                |                       |     | 日子 🖬                               |
|             |                | Nerritre              |     | Facha de motéfica                  |
| Decktop     |                | A carta de porte par  |     | 12/05/2021 16:00                   |
| Imagenet    | 2              |                       |     |                                    |
| Documentos  | - Q -          |                       |     |                                    |
| Ente equipo |                |                       |     |                                    |
| 2020        |                |                       |     |                                    |
| 4 Descarges |                |                       |     |                                    |
| Gitjetco 3D |                |                       |     |                                    |
|             | 1              |                       |     |                                    |
| OneDrive    |                |                       |     |                                    |
| Este enuiro | - 0            |                       |     |                                    |
| Descargas   |                |                       |     |                                    |
| Desktop     |                |                       |     |                                    |
| Documentos  |                |                       |     | 31/10/2010 13:47                   |
| E Imagenes  |                |                       |     | TV/W/2010 14030<br>TV/W/TTV0 14030 |
| N RAGeira   |                |                       |     |                                    |
| Non         | the cata de    | ports.pdf             |     | Adube Acrobat Document (* p        |

## El documento aparecerá cargado, de esta forma se debe de realizar con el faltantes

| o. | Tipo Documento<br>Soporte | Numero de<br>Documento | Emisor          | Fecha<br>Expediente | Fecha<br>Vencimiento | Tipo Moneda      | Monto Documento | Linea(s)<br>Mercancia | Nombre<br>Adjunto | , |   |    |  |
|----|---------------------------|------------------------|-----------------|---------------------|----------------------|------------------|-----------------|-----------------------|-------------------|---|---|----|--|
|    | 20 - FACTUR               | 7776                   |                 | 01/06/2021          |                      | US DOLLAR - UN   | 103320          | 1                     | Factura Anf       | ۵ | Ê | ଷ୍ |  |
|    | 730 - CARTA               | JN                     | TRAN - COMPAÑ 🗸 | 01/06/2021          |                      | US DOLLAR - UN   | 16443.76        | 1                     | CARTA DE 🖌        | ۵ | Ê | Q  |  |
|    | 786 - MANIFI 🗸            | JN-0 .                 | TRAN - COMPAÑ 🗸 | 01/06/2021          |                      | US DOLLAR - UN 🗸 | 0               | 1                     | MANIFIEST         | • | Ê | Q  |  |

Nota: Por si alguna razón necesita corregir el archivo subido cuenta con el siguiente botones:

Este b

Este botón funciona para cargar nuevamente un archivo.

Û

Este botón sirve para eliminar el archivo cargado.

Q

Con este botón puede verificar la vista del documento cargado.

Este botón elimina la línea completa del registro

## Documentos de Soporte

| No. | Tipo Documento<br>Soporte | Numero de<br>Documento | Emisor          | Fecha<br>Expediente | Fecha<br>Vencimiento | Tipo Moneda    | Monto Documento | Linea(s)<br>Mercancia | Nombre<br>Adjunto |   |          |   |   |
|-----|---------------------------|------------------------|-----------------|---------------------|----------------------|----------------|-----------------|-----------------------|-------------------|---|----------|---|---|
| 1   | 20 - FACTUR               | 7776                   | PROV - PROVEEI  | 01/06/2021          |                      | US DOLLAR - UN | 103320          | 1                     | Factura Anf       | • | <b>İ</b> | • |   |
| 2   | 730 - CARTA               | JN                     | TRAN - COMPAÑ 🗸 | 01/06/2021          |                      | US DOLLAR - UN | 16443.76        | 1                     | CARTA DE          | 6 | Î        | Q | × |
| 3   | 786 - MANIFI 🗸            | JN-0 .                 | TRAN - COMPAÑ 🗸 | 01/06/2021          |                      | US DOLLAR - UN | 0               | 1                     | MANIFIEST         | • | <b>İ</b> | ۹ | × |
|     |                           |                        |                 |                     |                      |                |                 |                       |                   |   | 1        |   | • |

 $\square$